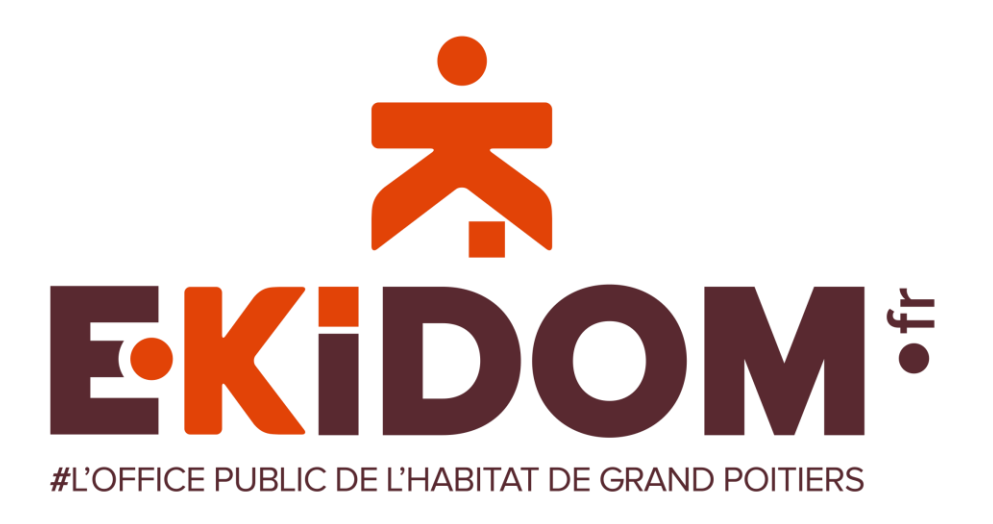

#### Tutoriel de paiement par virement depuis mon compte en ligne

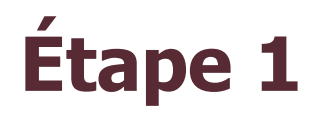

Pour utiliser ce moyen de paiement, connectez-vous sur votre compte en ligne

| CONNEXION À L'EXTRANET |                                                               |  |  |  |  |  |
|------------------------|---------------------------------------------------------------|--|--|--|--|--|
|                        | Veuillez saisir votre mail de connexion et votre mot de passe |  |  |  |  |  |
|                        | Votre mail :                                                  |  |  |  |  |  |
|                        | Votre mot de passe :                                          |  |  |  |  |  |
|                        | SE CONNECTER                                                  |  |  |  |  |  |
|                        | EFFACER                                                       |  |  |  |  |  |
|                        | << Revenir à l'accueil                                        |  |  |  |  |  |

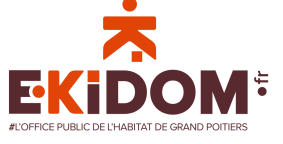

Une fois connecté à votre compte, cliquez sur « je règle mon loyer en ligne » dans le menu sur la gauche de votre écran

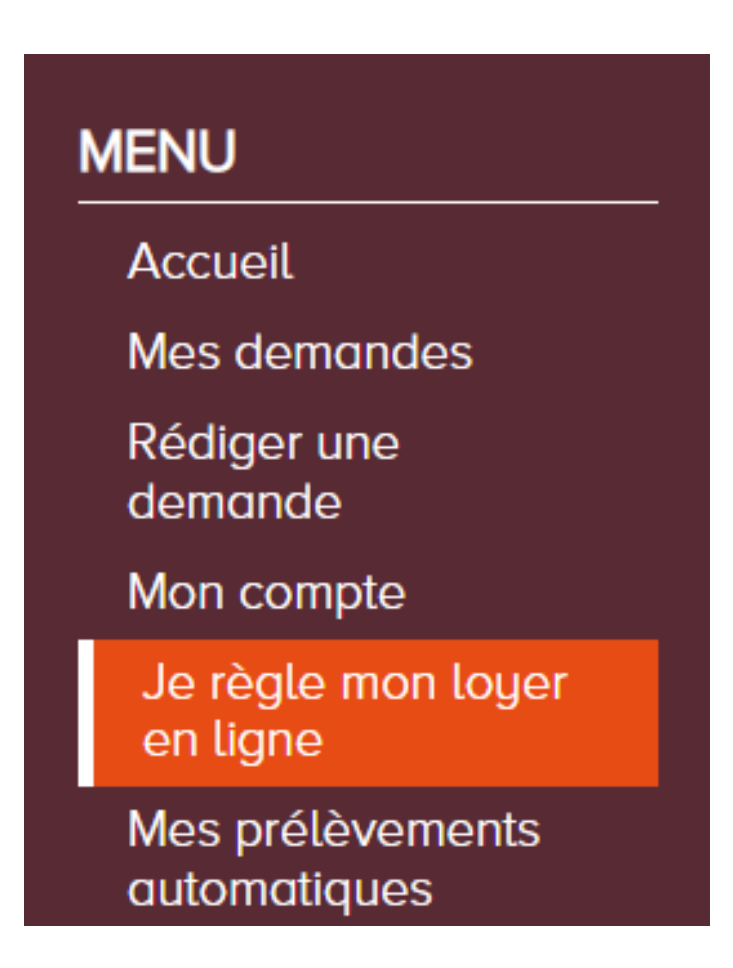

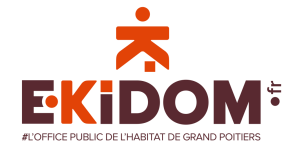

Une fois sur la page « je règle mon loyer en ligne », vous voyez le montant que vous devez régler pour la période en cours.

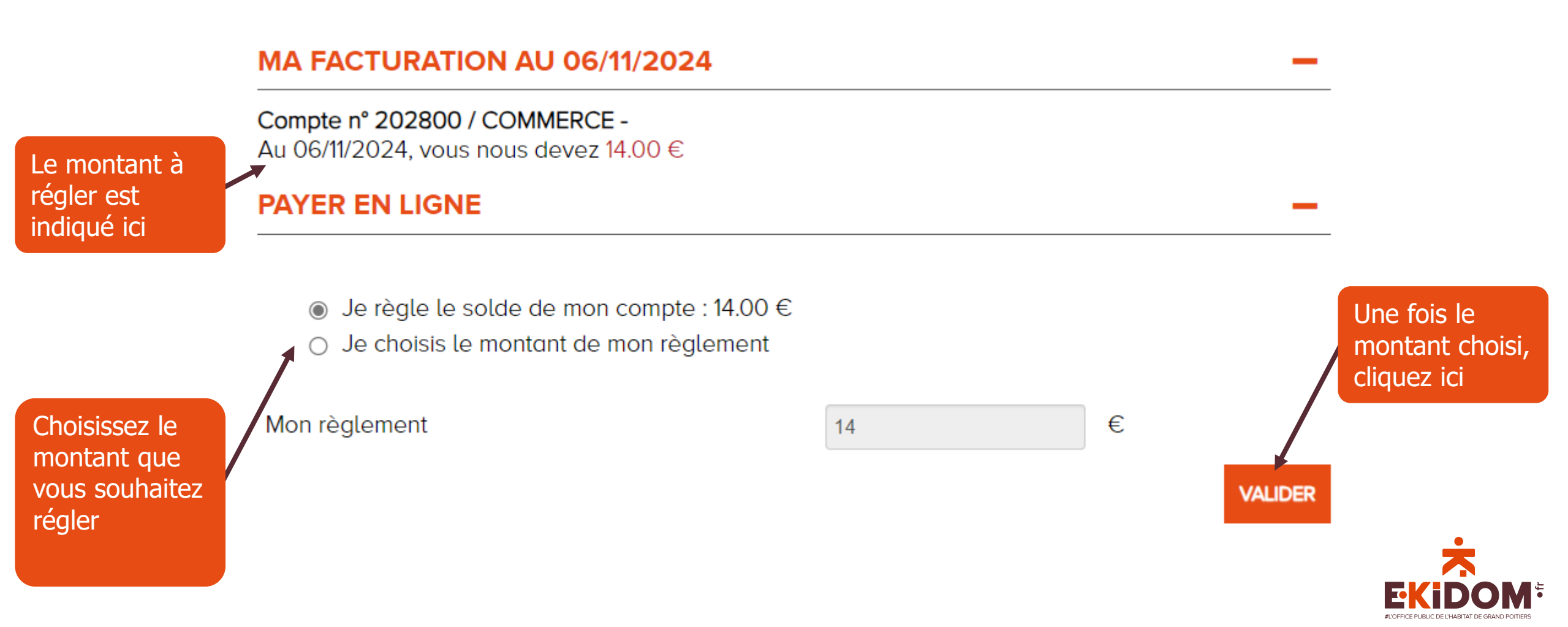

Vous êtes redirigé vers la page de paiement de La Banque postale. Cet espace est 100% sécurisé. Pour continuer, cliquer sur le moyen de paiement « virement SEPA » ou « virement SEPA instantané ».

| < Annuler et retourner à la boutique   |                         |                           | Sélectionnez votre langue :                               |
|----------------------------------------|-------------------------|---------------------------|-----------------------------------------------------------|
|                                        | LA<br>BANQUE<br>POSTALE | Paiement sécurisé         |                                                           |
| https://extranet-locataires.ekidom.fr/ |                         | ires.ekidom.fr/<br>108482 | Choisissez votre moyen de paiement :                      |
| Identifiant du marcha                  | and :                   | 36530159                  |                                                           |
| Montant :                              |                         | 13,00 EUR                 | CB/Visa/Mastercard Virement SEPA Virement SEPA Instantané |

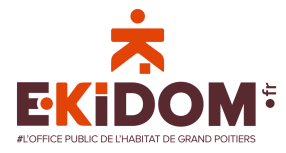

Sélectionnez maintenant le logo de votre banque.

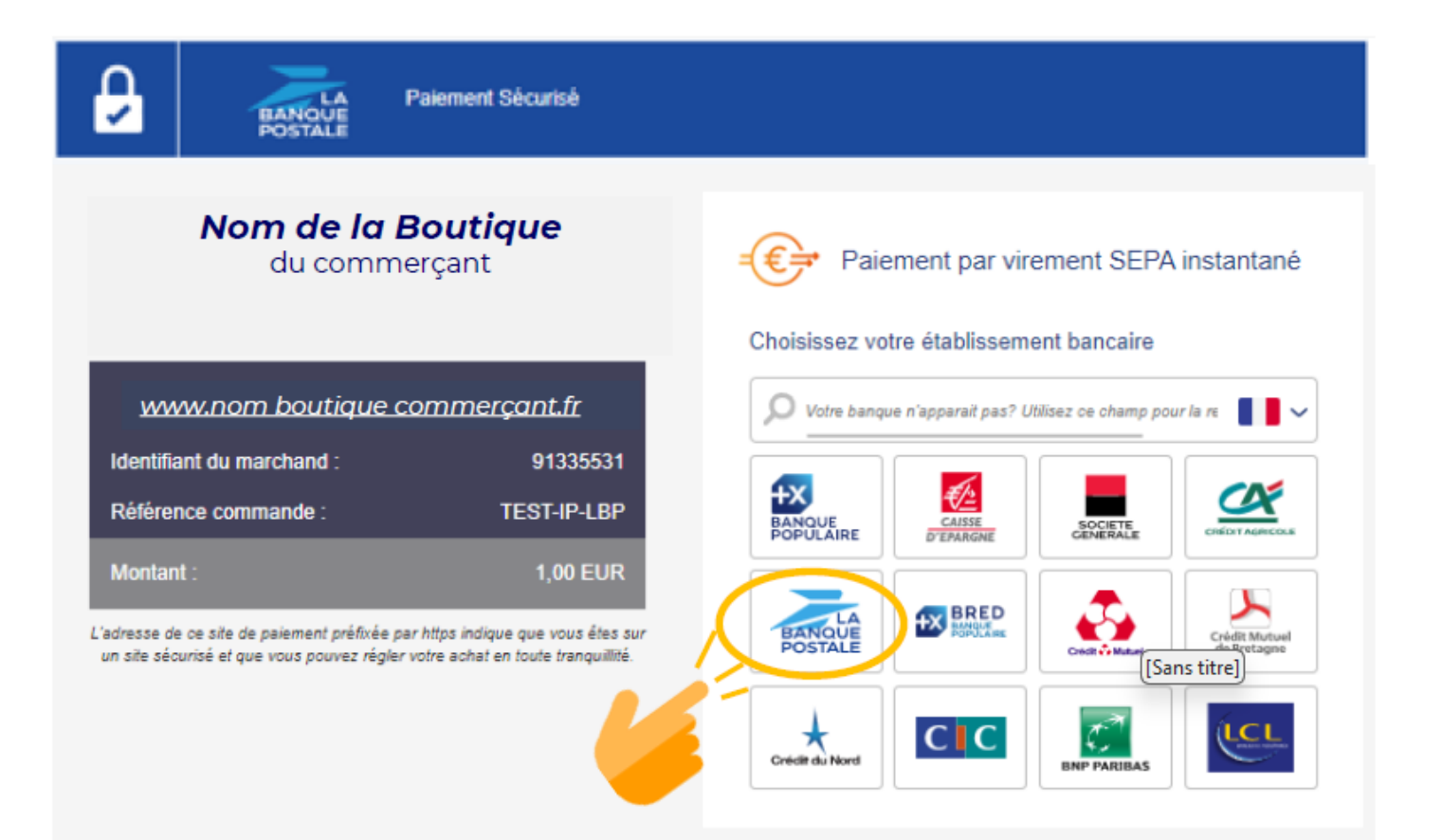

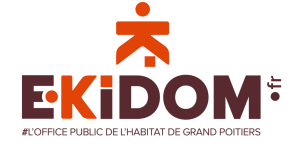

Après avoir sélectionné votre banque, vous devez désormais vous connecter à votre banque en cliquant sur « Connexion à votre banque ».

Vous allez être redirigé vers votre espace client, où vous pourrez vous connecter. Cet espace est 100% sécurisé.

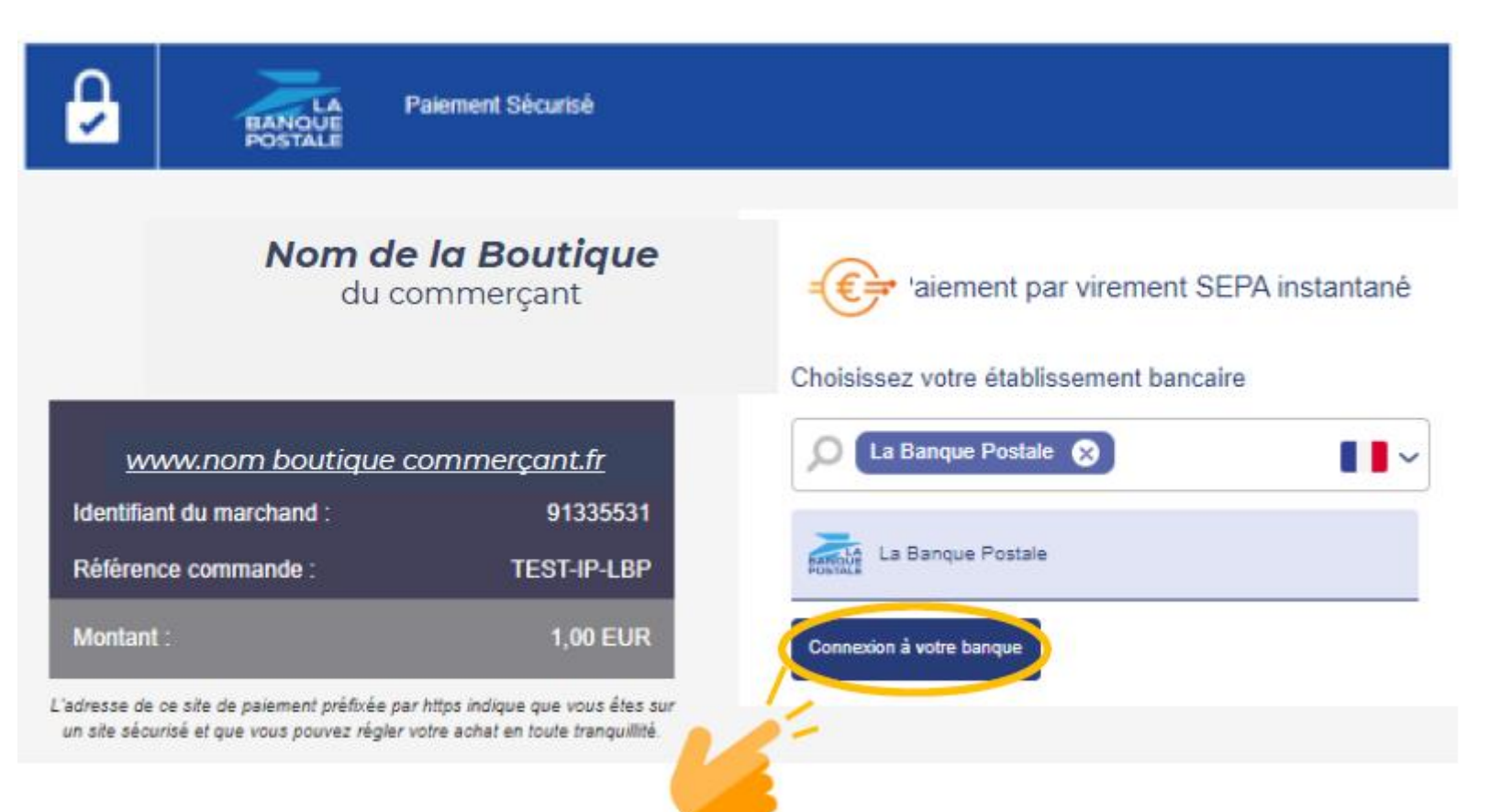

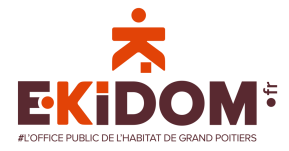

Une fois connecté, vous n'avez plus qu'à confirmer le virement. Toutes les informations sont remplies automatiquement afin de vous faire gagner du temps.

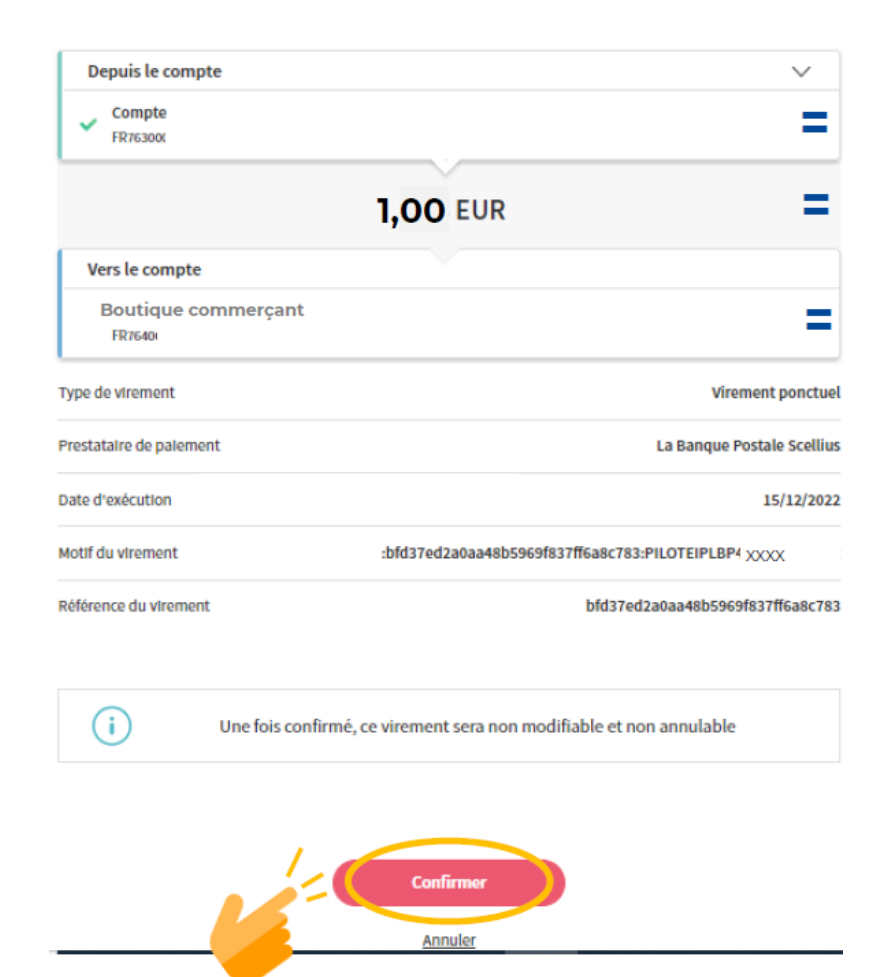

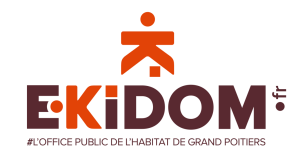

Une fois le virement confirmé, votre banque vous demandera d'accepter le virement avec une authentification forte. Confirmez cette demande afin de valider le virement.

Le message d'authentification s'affiche, validez l'opération sur votre smartphone

Une fois l'opération validée, le message de confirmation s'affiche Vous êtes ensuite redirigé vers la page récapitulative du virement

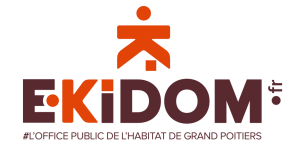

L'opération a été validée, vous recevez le récapitulatif du virement que vous venez d'effectuer. Vous pouvez également télécharger ce récapitulatif si besoin.

| Paiement Sécurisé       |                                                                                                    |                                                                        |
|-------------------------|----------------------------------------------------------------------------------------------------|------------------------------------------------------------------------|
| RETOURNER À LA BOUTIQUE | <section-header><section-header><section-header><section-header><section-header><section-header><section-header><section-header><section-header><section-header><text><text><text><text><text><text><text></text></text></text></text></text></text></text></section-header></section-header></section-header></section-header></section-header></section-header></section-header></section-header></section-header></section-header> | Cliquez ici si vous<br>souhaitez<br>télécharger votre<br>récapitulatif |

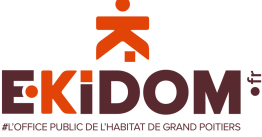